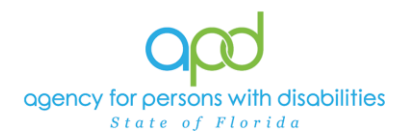

# Differentiating Agency Vs. Facility Records from Provider Tab in iConnect

#### Introduction

This guide was created for stakeholders to understand the difference between Agency and Licensed Facility records to ensure that you are completing the required tasks in iConnect on the correct record.

Not understanding the difference between the two records may result in responding to PORs/NNCs or submitting Licensing Renewal Forms within the incorrect record in iConnect. PORs will be completed on the Agency record. NNCs and Licensing Renewals will be completed on the Licensed Facility record.

## **Differentiating Agency Vs. Facility Records**

1. To begin, log into iConnect and set Role = <u>Service Provider</u>. Click Go.

| Good iConnect | MHNE-Res Hab LLC<br>Last Updated by worker_13147<br>at 4/3/2024 2134106 PM |
|---------------|----------------------------------------------------------------------------|
|               | Quick Search                                                               |
|               | MY DASHBOARD CONSUMERS PROVIDERS                                           |

- 2. Navigate to the applicable Provider record.
  - a. Type the name in the Quick Search text field (first field on the left) for either the Agency record (parent) or the Facility (Group Home) record as needed.
  - b. Ensure that the second field contains Providers, third field contains Provider Name and click "Go.

| ſ | Quick Search |                |     |               |           |   |      |
|---|--------------|----------------|-----|---------------|-----------|---|------|
|   | Providers    | ~              |     | Provider Name | 2         | ~ | GO 🚫 |
| L |              | 1              |     |               |           |   |      |
|   |              | MY DASHBOARD C | ONS | SUMERS        | PROVIDERS |   |      |

**<u>Tip</u>**: From the search results, typically, the provider agency name is listed in all CAPS and the facility name in Title Case (not all CAPS).

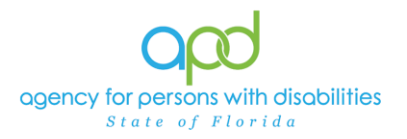

Select the applicable record. The record will open on the Providers demographics tab. From the **Provider** Tab, side by side, the records look similar, but here are a few key details that will help you differentiate between the Agency and the Facility (Group Home) record in iConnect:

#### **Differentiating Agency Vs. Facility Records**

3. Navigating to Your Agency Record (or Parent/Corporate) record:

#### - Medicaid Provider ID # will be listed on the Agency Record:

|                                        | MY DASHBOARD CONS                                              | SUMERS PROVIDERS                                          |
|----------------------------------------|----------------------------------------------------------------|-----------------------------------------------------------|
| MHNE-Res Hab LLC (29005)               |                                                                |                                                           |
|                                        | Workers Services Provider ID Numbers Beds Linked Providers Ser | rvice Area                                                |
|                                        | Providers CAP EVV Activities EVV Scheduling Forms Contracts    | Enrollments Authorizations Notes Appointments Credentials |
| Basic Information                      |                                                                |                                                           |
| Provider Name                          | MHNE-Res Hab LLC                                               | Residential Monitor                                       |
| DBA (if applicable)/Facility<br>Name   |                                                                | Licensing Specialist                                      |
| Licensed Home licensed for<br>capacity |                                                                | Area Behavior Analyst                                     |
| Active                                 | Yes                                                            | Licensed Home/ADT # of<br>workers                         |
| External                               | Yes                                                            | Licensed Facility                                         |
| Exclude from Selection                 | No                                                             | Medicaid Provider ID 999997999                            |
| QA Workstream Worker                   | Halle, Margaret                                                | Provider EIN 777779777                                    |

## - **No** Licensed Capacity # will be listed on the Agency Record:

|                                        |                 |             |                  |         | MY        | DASHBOA    | RD C     | ONSI  | UMERS                 | PROVIDERS      |       |              |             |  |
|----------------------------------------|-----------------|-------------|------------------|---------|-----------|------------|----------|-------|-----------------------|----------------|-------|--------------|-------------|--|
| MUNE Pos Hab LLC (20005)               |                 |             |                  |         |           |            |          |       |                       |                |       |              |             |  |
| MINE-Nes hab LLC (25005)               |                 |             |                  |         |           |            |          |       |                       |                |       |              |             |  |
|                                        | Work            | kers Servic | es Provider ID I | Numbers | Beds      | Linked Pro | viders   | Servi | ice Area              |                |       |              |             |  |
|                                        | Prov            | viders CAF  | EVV Activities   | EVV S   | cheduling | Forms      | Contract | ts    | Enrollments           | Authorizations | Notes | Appointments | Credentials |  |
| Basic Information                      |                 |             |                  |         |           |            |          |       |                       |                |       |              |             |  |
| Provider Name                          | MHNE-Res Hab    |             |                  |         |           |            |          |       | Residential           | Monitor        |       |              |             |  |
| DBA (if applicable)/Facility<br>Name   |                 |             |                  |         |           |            |          |       | Licensing S           | pecialist      |       |              |             |  |
| Licensed Home licensed for<br>capacity |                 |             |                  |         |           |            |          |       | Area Behav            | ior Analyst    |       |              |             |  |
| Active                                 | Yes             |             |                  |         |           |            |          |       | Licensed H<br>workers | ome/ADT # of   |       |              |             |  |
| External                               | Yes             |             |                  |         |           |            |          |       | Licensed Fa           | acility        |       |              |             |  |
| Exclude from Selection                 | No              |             |                  |         |           |            |          |       | Medicaid Pr           | rovider ID     | 99    | 99997999     |             |  |
| QA Workstream Worker                   | Halle, Margaret |             |                  |         |           |            |          |       | Provider El           | N              | 7     | 77779777     |             |  |

Updated May 20, 2024

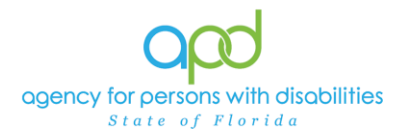

- **No** Licensed Facility information will be listed on the Agency Record:

|                                        |            |           |          |                |        | M         | DASHBOA    |         | CONS | SUMERS                | PROVIDERS      |       |              |             |
|----------------------------------------|------------|-----------|----------|----------------|--------|-----------|------------|---------|------|-----------------------|----------------|-------|--------------|-------------|
| MHNE-Res Hab LLC (29005)               |            |           |          |                |        |           |            |         |      |                       |                |       |              |             |
|                                        |            | Workers   | Services | Provider ID N  | umbers | Beds      | Linked Pro | oviders | Ser  | vice Area             |                |       |              |             |
|                                        |            | Providers | CAP      | EVV Activities | EVV S  | cheduling | Forms      | Contra  | cts  | Enrollments           | Authorizations | Notes | Appointments | Credentials |
| Basic Information                      |            |           |          |                |        |           |            |         |      |                       |                |       |              |             |
| Provider Name                          | MHNE-Res   | s Hab LLC |          |                |        |           |            |         |      | Residentia            | I Monitor      |       |              |             |
| DBA (if applicable)/Facility<br>Name   |            |           |          |                |        |           |            |         |      | Licensing             | Specialist     |       |              |             |
| Licensed Home licensed for<br>capacity |            |           |          |                |        |           |            |         |      | Area Behav            | vior Analyst   |       |              | -           |
| Active                                 | Yes        |           |          |                |        |           |            |         |      | Licensed H<br>workers | lome/ADT # of  |       |              |             |
| External                               | Yes        |           |          |                |        |           |            |         |      | Licensed F            | acility        |       |              |             |
| Exclude from Selection                 | No         |           |          |                |        |           |            |         |      | Medicaid P            | rovider ID     | 99    | 9997999      |             |
| QA Workstream Worker                   | Halle, Mar | garet     |          |                |        |           |            |         |      | Provider El           | IN             | 77    | 7779777      |             |

Additional information from various tabs on Agency Record:

#### Click on Workers tab -

- **All workers** listed on Workers tab (including those with Service Provider Worker role) on the Agency Record:

| _ |       |                                                                          |             |           |                |             | M          | Y DASHBO   | ARD          | ONSUMERS      | PROVIDERS      |       |              |             |   |
|---|-------|--------------------------------------------------------------------------|-------------|-----------|----------------|-------------|------------|------------|--------------|---------------|----------------|-------|--------------|-------------|---|
| 7 | MHNE  | -Res Hab LLC (20005)                                                     |             |           |                |             |            |            |              |               |                |       |              |             |   |
|   |       | -403 Hub EEG (20000)                                                     |             |           |                |             |            |            |              |               |                |       |              |             |   |
|   |       |                                                                          | Workers     | Service   | s Provider ID  | Numbers     | Beds       | Linked F   | Providers    | Service Area  |                |       |              |             |   |
|   |       |                                                                          | Providers   | CAP       | EVV Activities | EVV Sc      | heduling   | Forms      | Contracts    | s Enrollments | Authorizations | Notes | Appointments | Credentials | 1 |
|   | Filte | rs<br>Name V +<br>earch Reset<br>roviders Workers record(s) returned - r | now viewing | 1 through | n 15           |             | L.         | -          | -<br>        |               |                |       |              | -<br>       |   |
|   |       | Worker N                                                                 | lame 🛓      |           |                |             |            |            |              |               | Title          |       |              |             |   |
|   |       | Brown-Ferrier, Mollie                                                    |             | 4         |                |             |            |            |              |               |                |       |              |             |   |
|   |       | Dejoie, Beatrice                                                         |             |           |                |             |            |            |              |               |                |       |              |             |   |
|   |       | Farmer, Cynthia                                                          |             |           | H              | lealing and | d Caring H | lands Heal | thcare       |               |                |       |              |             |   |
|   |       | Halle, Margaret                                                          |             |           | i              | Connect Tr  | ainer - Se | nd for Reg | ion/SO revie | ew            |                |       |              |             |   |

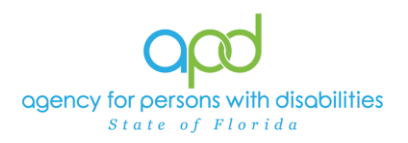

## Click on Services tab –

- All Services will be listed in Services tab on the Agency Record:

| MHNE-Res Hab LLC (2005)           Workers         Services         Provider ID humbers         Beds         Linked Providers         Service Area           Providers         CAP         EVV Activities         EVV Scheduling         Forms         Contracts         Enrollments         Authorizations         Notes         Appointments         Credentials           Filters         Active         Equal Tov         @ Yes         No         AND v         X           Service Code         +                                                                                                    |                                   |                                         |              |            |              |                       | MY            | DASHBOAR   |           | SUMERS          | ROVIDER      | 5            |              |             |                 |                  |                                        |
|----------------------------------------------------------------------------------------------------|-----------------------------------|-----------------------------------------|--------------|------------|--------------|-----------------------|---------------|------------|-----------|-----------------|--------------|--------------|--------------|-------------|-----------------|------------------|----------------------------------------|
| Workers Services       Provider ID Numbers       Beds       Linked Providers       Service Area         Providers       CAP       EVV Activities       EVV Scheduling       Forms       Contracts       Enrollments       Authorizations       Notes       Appointments       Credentials         Filters       Adive <ul> <li>Equal To</li> <li>Werks</li> <li>No</li> <li>AND</li> <li>Service Code</li> <li>+</li> <li>Search</li> <li>Reset</li> <li>72 Providers Services record(s) returned - now viewing 1 through 15</li> <li>Service Code</li> <li>Effective</li> <li>Division</li> <li>End Date</li> <li>Units</li> <li>Provider Additional Documentation</li> <li>50:00</li> <li>0000-WVR</li> <li>0701/2022</li> <li>APD</li> <li>Units</li> <li>Provider Additional Documentation</li> <li>50:00</li> <li>0000-WVR</li> <li>True</li> <li>(More than 5)</li> <li>Agency</li> <li>Geographic Non-<br/>Geographic Non-<br/>Ge</li></ul> | MHNE-Res Hab L                    | LC (29005)                              |              |            |              |                       |               |            |           |                 |              |              |              |             |                 |                  |                                        |
| Providers       CAP       EVV Activities       EVV Scheduling       Forms       Contracts       Enrollments       Authorizations       Notes       Appointments       Credentials         Filters       Adive <ul> <li>Equal Tov</li> <li>Yes</li> <li>No</li> <li>AND</li> <li>Reset</li> <li>-72 Providers Services record(s) returned - now viewing 1 through 15</li> <li>Service Code</li> <li>Effective</li> <li>Division</li> <li>End Date</li> <li>Units</li> <li>Provider Additional Documentation</li> <li>0000-WVR</li> <li>Oronov R</li> <li>Construction Solo</li> <li>0000-WVR</li> <li>Contracts</li> <li>End Date</li> <li>Units</li> <li>Provider Additional Documentation</li> <li>Solo</li> <li>0000-WVR</li> <li>True</li> <li>(More than 5)</li> <li>Agency</li> <li>Geographic Nonce, Geographic, Nonce, Geographic, Nonce, Ge</li></ul>                                                                                                    |                                   |                                         |              | Workers    | Service      | Provider ID Num       | bers Beds     | Linked Pro | viders Se | rvice Area      |              |              |              |             |                 |                  |                                        |
| Filters       Adtw       Equal Tov       West       No       ANDv       X         Service Code       +                                                                                                    |                                   |                                         |              | Providers  | CAP          | EVV Activities E      | VV Scheduling | Forms      | Contracts | Enroliments     | Authorizatio | ns Notes     | Appointments | Credentials |                 |                  |                                        |
| Search Reset         Reset           72 Providers Services record(s) returned - now viewing 1 through 15           Service Code         Effective 0 Nvision         End Date         Unit         Provider Additional Documentation         So 00         Cost         Secondary         Consumer County         Provider Ratic         Geographic Differenti           0000-WVR         07/01/2022         APD         Iofida 2022         Trip         Transportation - Addit - Trip         50 00         2095-TR         True         (More than 5)         Agency         Moreo: Geographic Non-Ceographic Non-Ceographic                                                                                         | Filters<br>Active<br>Service Code | <ul> <li>Equal To</li> <li>+</li> </ul> | •            | r'es 🔿 Ni  | D A          |                       |               |            |           |                 |              |              |              |             |                 |                  |                                        |
| Service Code<br>Determine         Effective<br>Determine         Division         End Date<br>Type         Unit<br>Type         Description         Cost         Secondary<br>Code         Comments         Actve         Consumer County         Provider Rate<br>Type         Service<br>Ratio         Geographic Differenti<br>Ceographic           0000-W/R         0701/2022         APD         Units         Provider Additional Documentation         50.00         0000-W/R         True         (More than 5)         Agency         Geographic Differenti<br>Ceographic           0299-TR         1008/2021         APD         06/30/2022         Trip         Transportation - Adult - Trip         50.00         0299-TR         True         (More than 5)         Agency         Moreopretor<br>Geographic           H0043.UC         1008/2021         APD         06/30/2022         Day         (4/75) Residential Habilitation - Basic         54.18         H0043.UC         True         (More than 5)         Agency         Non-Geographic                                                                                                    | -72 Providers Set                 | rvices record(s                         | ) returned - | now viewin | Sean         | ch Reset              |               |            |           |                 |              |              |              |             |                 |                  |                                        |
| 0000-WVR         07/01/2022         APD         Units         Provider Additional Documentation         S0 00         0000-WVR         True         (More than 5)         Agency         Geographic Morroe. Non-Geographic           0299-TR         10/08/2021         APD         06/30/2022         Trip         Transportation - Adult - Trip         S0 00         029-TR         True         (More than 5)         Agency         Geographic Morroe. Geographic Morroe. Geographic           H0043 UC         10/08/2021         APD         06/30/2022         Day         (4/176) Residentifal Habilitation - Basic         \$41.88         H0043 UC         True         (More than 5)         Agency         Morroe-Geographic                                                                                                    | Service Code                      | Effective<br>Date                       | Division     | End Date   | Unit<br>Type | Descri                | ption         | Cost       | Second    | lary<br>e Comme | ts Active    | Con          | sumer County | Provid      | der Rate<br>vpe | Service<br>Ratio | Geographic Differential                |
| 0299-TR         10/80/201         APD         06/30/202         Trip         Transportation - Adult - Trip         50.00         0299-TR         True         (More than 5)         Agency         Morrise- Geographic, Non-Geographic           H0043 UC         10/80/201         APD         06/30/2022         Dev         (4176) Residential Habilitation - Basic         \$41.88         H0043 UC         True         (More than 5)         Agency         Morrise-Geographic                                                                                                    | 0000-WVR                          | 07/01/2022                              | APD          |            | Units        | Provider Additional D | ocumentation  | \$0.00     | 0000-WVR  |                 | True         | (More than 5 | i)           | Agency      |                 |                  | Geographic, Monroe, Non-<br>Geographic |
| H0043 UC 10/08/2021 APD 06/30/2022 Day (4176) Residential Habilitation - Basic S41.88 (H0043 UC True (More than 5) Agency Non-Geographic                                                                                                    |                                   | 10/08/2021                              | APD          | 06/30/2022 | Trip         | Transportation - Adul | t - Trip      | \$0.00     | 0299-TR   |                 | True         | (More than 5 | i)           | Agency      |                 |                  | Monroe, Geographic, Non-               |
|                                                                                                    | 0299-TR                           |                                         |              |            |              |                       |               |            |           |                 |              |              | ·            |             |                 |                  | Geographic                             |

## Click on Authorizations tab -

- All Authorizations will be listed in Authorizations tab on the Agency Record:

| М                                                  | HNE                                                                       | E-Res Hab LLC (29 | 005)                  |                |          |                |         |         |             |               |             |                |          |              |                |                |                     |                       |    |
|----------------------------------------------------|---------------------------------------------------------------------------|-------------------|-----------------------|----------------|----------|----------------|---------|---------|-------------|---------------|-------------|----------------|----------|--------------|----------------|----------------|---------------------|-----------------------|----|
|                                                    |                                                                           |                   |                       | Workers        | Services | Provider ID 1  | Numbers | Beds    | Linked Pr   | oviders Se    | rvice Area  |                |          |              |                |                |                     |                       |    |
|                                                    |                                                                           |                   |                       | Providers      | CAP      | EVV Activities | EVV Sch | eduling | Forms       | Contracts     | Enrollments | Authorizations | Notes    | Appointments | Credentia      | Is             |                     |                       |    |
| 9                                                  | Filte                                                                     | rs                |                       |                |          |                |         |         |             |               |             |                |          |              |                |                |                     |                       |    |
| Di                                                 | visio                                                                     | n <b>v</b>        | +                     |                |          |                |         |         |             |               |             |                |          |              |                |                |                     |                       |    |
| -                                                  |                                                                           |                   | Ċ                     |                |          |                |         |         |             |               |             |                |          |              |                |                |                     |                       |    |
|                                                    |                                                                           | Search F          | Reset                 |                |          |                |         |         |             |               |             |                |          |              |                |                |                     |                       |    |
|                                                    | 46 Providers Authorizations record(s) returned - now viewing 1 through 15 |                   |                       |                |          |                |         |         |             |               |             |                |          |              |                |                |                     |                       |    |
|                                                    | 3 Providers Authorizations record(s) returned - now viewing 1 through 15  |                   |                       |                |          |                |         |         |             |               |             |                |          |              |                |                |                     |                       |    |
| Ŀ                                                  | •                                                                         |                   |                       |                |          |                |         |         |             |               |             |                |          |              |                |                |                     |                       |    |
|                                                    |                                                                           | Division          | Case No               |                | Consum   | ner            | Auth I  | D       |             | Auth Start Da | te 🗸        | with Er        | nd Date  | Au           | th Status      |                | La                  | st Updated            |    |
|                                                    | •                                                                         | APD               | 209405                | Korman,R       | obin     | :              | 258474  |         | 03/01/2024  |               |             | 00/30/2024     |          | Approved     |                | 3/             | 21/2024 12:34:04 F  | м                     |    |
|                                                    |                                                                           | Service Code      |                       |                | Service  |                |         | 4       | Auth Svc St | art Date      | Auth Sv     | c End Date     | Max Unit | s Max A      | mount          | Aut            | h Svc Status        | Last Updated          |    |
|                                                    | ł                                                                         | H0043:UC:HM       | (4178) Residential H  | labilitation - | Moderate | (day)          |         | 03/01/  | 2024        |               | 06/30/2024  |                | 122      |              | 619,062.50     | Approve        | d                   | 3/21/2024 12:34:04 PI | м  |
|                                                    | •                                                                         | APD               | 209403                | Mingo, Ter     | ry       | :              | 258209  |         | 12/01/2023  |               |             | 06/30/2024     |          | Approved     |                | 11             | 1/7/2023 4:08:14 PM | 1                     |    |
| Service Code Service Auth Svc Start Date Max Units |                                                                           |                   |                       |                |          |                |         |         |             |               |             |                | Max Ame  | ount         | Auth Svc Statu | s Last Updated | 1                   |                       |    |
|                                                    | Т                                                                         | 1001:UC:SC        | 4200) Residential Nur | sing - Asses   | sment    |                |         |         |             | 12/01/2023    |             | 06/30/2024     |          | 2            |                | \$14.56        | Approved            | 11/7/2023 4:08:14     | PM |
|                                                    | Т                                                                         | 1002:UC           | 4202) Residential Nur | sing - RN      |          |                |         |         |             | 12/01/2023    |             | 06/30/2024     |          | 852          | \$6,           | 202.56         | Approved            | 11/7/2023 4:08:14     | PM |

## Click on CAP tab –

- CAP tab on the Agency Record is for responding to PORs:

| MHNE-Pro   | viders (28998)       |                           |                     |           |                |          |               |                 |            |                    |       |                     |              |                     |         |               |                       |                                      |          |
|------------|----------------------|---------------------------|---------------------|-----------|----------------|----------|---------------|-----------------|------------|--------------------|-------|---------------------|--------------|---------------------|---------|---------------|-----------------------|--------------------------------------|----------|
|            |                      |                           | Workers             | Services  | Provider II    | D Numbe  | ers Con       | tracts Beds     | Linked F   | Providers          | Cor   | ditions             | Service Area | Admin               | Actions | Facility Mana | igement               |                                      |          |
|            |                      |                           | Providers           | Divisions | EVV Act        | tivities | Forms         | Enroliments     | Authorizat | ions N             | lotes | Credentia           | als EVV So   | cheduling           | CAP     | Appointments  | s                     |                                      |          |
| Filters    | filers               |                           |                     |           |                |          |               |                 |            |                    |       |                     |              |                     |         |               |                       |                                      |          |
| CAP ID     | ners<br>₽ ID         |                           |                     |           |                |          |               |                 |            |                    |       |                     |              |                     |         |               |                       |                                      |          |
|            | Se                   | arch Reset                |                     |           |                |          |               |                 |            |                    |       |                     |              |                     |         |               |                       |                                      |          |
| -1 Provide | rs CAP record(s)     | returned - now view       | wing 1 throu        | igh 1     |                |          |               |                 |            |                    |       |                     |              |                     |         |               |                       |                                      |          |
|            |                      |                           |                     |           |                |          |               |                 |            |                    |       |                     |              |                     |         |               |                       |                                      |          |
| CAP<br>ID  | QIO Report<br>Number | Date Provider<br>Notified | CAP                 | Туре      | Review<br>Type | Status   | CAP D<br>Date | ue Nulla<br>Ale | rts N      | lumber of<br>Items | d .   | Licensing<br>Worker | QAW<br>W     | orkstream<br>/orker | Ov      | Score         | Compliance<br>Score % | Person-Centered Practices<br>Score % | Comments |
| 21279      |                      | 05/06/2024                | Plan of<br>Remediat | ion A     | CR<br>nnual    | Pending  | 08/06/202     | :4              | 1          |                    |       |                     | Farmer, 0    | Cynthia             |         |               |                       |                                      |          |

# Remember: PORs will be completed on the Agency record in iConnect.

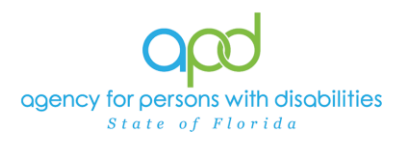

**Differentiating Agency Vs. Facility Records** 

- 4. Navigating to Your Facility Record (Group Home) (Child) (Linked) will list:
- Licensed Capacity # will be listed on Facility (Group Home) record:

|                                        |                                                                                                    |           |                | MY DASH | HBOARD  |       | NSUMERS        | PROV                | IDERS       | REPOR      | TS         |         |              |  |  |
|----------------------------------------|----------------------------------------------------------------------------------------------------|-----------|----------------|---------|---------|-------|----------------|---------------------|-------------|------------|------------|---------|--------------|--|--|
| MHNE-Res Hab Facility (29004           | )                                                                                                    |           |                |         |         |       |                |                     |             |            |            |         |              |  |  |
|                                        | Workers Services Provider ID Numbers Contracts Beds Linked Providers Conditions Service Area Admin Actions Facility Management |           |                |         |         |       |                |                     |             |            |            |         |              |  |  |
|                                        | Providers                                                                                                    | Divisions | EVV Activities | Forms   | Enrollr | ments | Authorizations | s Notes             | Creder      | ntials EVV | Scheduling | CAP     | Appointments |  |  |
| Basic Information                      |                                                                                                    |           |                |         |         |       |                |                     |             |            |            |         |              |  |  |
| Provider Name                          | MHNE-Res Hab Facili                                                                                                    | y         |                |         |         |       |                | Resident            | tial Monito | r          | Halle, N   | argaret |              |  |  |
| DBA (if applicable)/Facility<br>Name   |                                                                                                    |           |                |         |         |       |                | Licensin            | g Speciali  | st         | Halle, N   | argaret |              |  |  |
| Licensed Home licensed for<br>capacity | 20                                                                                                    |           |                |         |         |       |                | Area Bel            | navior Ana  | lyst       |            |         |              |  |  |
| Active                                 | Yes                                                                                                    |           |                |         |         |       |                | Licensed<br>workers | Home/Al     | )T # of    |            |         |              |  |  |
| WSC QO                                 |                                                                                                    |           |                |         |         |       |                | Licensed            | I Facility  |            |            |         |              |  |  |
| External                               | Yes                                                                                                    |           |                |         |         |       |                | Medicaid            | l Provider  | ID         |            |         |              |  |  |
| Exclude from Selection                 | No                                                                                                    |           |                |         |         |       |                | Provider            | EIN         |            |            |         |              |  |  |
| Specialist/Liaison                     |                                                                                                    |           |                |         |         |       |                |                     |             |            |            |         |              |  |  |

- Licensing & Monitoring Staff names will be listed on Facility (Group Home) record:

|                                        |          |                |           |                  | MY DAS | HBOARE   |       | NSUMERS        | PRO    | VIDERS       | R       | EPORTS  |           |         |                     |
|----------------------------------------|----------|----------------|-----------|------------------|--------|----------|-------|----------------|--------|--------------|---------|---------|-----------|---------|---------------------|
|                                        |          |                |           |                  |        |          |       |                |        |              |         |         |           |         |                     |
| MHNE-Res Hab Facility (29004)          | )        |                |           |                  |        |          |       |                |        |              |         |         |           |         |                     |
|                                        |          | Workers        | Services  | Provider ID Numb | ers Co | ontracts | Beds  | Linked Provid  | lers   | Conditions   | Servi   | ce Area | Admin A   | ctions  | Facility Management |
|                                        |          | Providers      | Divisions | EVV Activities   | Forms  | Enroll   | ments | Authorizations | Not    | es Crede     | entials | EVV Sc  | heduling  | CAP     | Appointments        |
| Basic Information                      |          |                |           |                  |        |          |       | _              |        |              |         |         |           |         |                     |
| Provider Name                          | MHNE-Res | s Hab Facility | /         |                  |        |          |       |                | Reside | ential Monit | ог      |         | Halle, Ma | argaret |                     |
| DBA (if applicable)/Facility<br>Name   |          |                |           |                  |        |          |       |                | Licens | ing Special  | ist     |         | Halle, Ma | rgaret  |                     |
| Licensed Home licensed for<br>capacity | 20       |                |           |                  |        |          |       |                | Area E | Behavior An  | alyst   |         |           |         |                     |
| Active                                 | Yes      |                |           |                  |        |          |       |                | Licens | ed Home/A    | DT # of |         |           |         |                     |
| WSC QO                                 |          |                |           |                  |        |          |       |                | Licens | ed Facility  |         |         |           |         |                     |
| External                               | Yes      |                |           |                  |        |          |       |                | Medica | aid Provide  | r ID    |         |           |         |                     |
| Exclude from Selection                 | No       |                |           |                  |        |          |       |                | Provid | ler EIN      |         |         |           |         |                     |
| Specialist/Liaison                     |          |                |           |                  |        |          |       |                |        |              |         |         |           |         |                     |

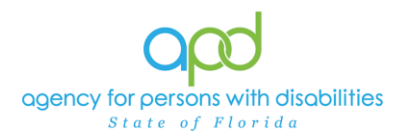

-

# **No Medicaid ID #** will be listed on Facility (Group Home) record:

|                                        |          |              |           |                  | MY DASI | HBOARD  |       | NSUMERS        | PROV               | /IDERS      | REPORT       | S         |         |                     |
|----------------------------------------|----------|--------------|-----------|------------------|---------|---------|-------|----------------|--------------------|-------------|--------------|-----------|---------|---------------------|
| MHNE-Res Hab Facility (29004)          | )        |              |           |                  |         |         |       |                |                    |             |              |           |         |                     |
|                                        | ſ        | Workers      | Services  | Provider ID Numb | ers Co  | ntracts | Beds  | Linked Provid  | ders C             | onditions   | Service Area | Admin     | Actions | Facility Management |
|                                        |          | Providers    | Divisions | EVV Activities   | Forms   | Enroll  | ments | Authorizations | Notes              | Crede       | ntials EVV S | cheduling | CAP     | Appointments        |
| Basic Information                      |          |              |           |                  |         |         |       |                |                    |             |              |           |         |                     |
| Provider Name                          | MHNE-Res | Hab Facility |           |                  |         |         |       |                | Residen            | tial Monito | ог           | Halle, M  | argaret |                     |
| DBA (if applicable)/Facility<br>Name   |          |              |           |                  |         |         |       |                | Licensir           | ng Special  | st           | Halle, M  | argaret |                     |
| Licensed Home licensed for<br>capacity | 20       |              |           |                  |         |         |       |                | Area Be            | havior Ana  | alyst        |           |         |                     |
| Active                                 | Yes      |              |           |                  |         |         |       |                | License<br>workers | d Home/A    | DT # of      |           |         |                     |
| WSC QO                                 |          |              |           |                  |         |         |       |                | License            | d Facility  |              |           |         |                     |
| External                               | Yes      |              |           |                  |         |         |       |                | Medicai            | d Provider  | ID           |           |         |                     |
| Exclude from Selection                 | No       |              |           |                  |         |         |       |                | Provide            | r EIN       |              |           |         |                     |
| Specialist/Liaison                     |          |              |           |                  |         |         |       |                |                    |             |              |           |         |                     |

Additional information from various tabs on Facility (Group Home) Record:

Click on the Workers tab -

- **Only workers with Service Provider role** listed in Workers tab on Facility (Group Home) record:

| File                                                                                                    |                                       |           |                           |                                        |                                |               |             |                |       |              |             |  |  |  |
|----------------------------------------------------------------------------------------------------|---------------------------------------|-----------|---------------------------|----------------------------------------|--------------------------------|---------------|-------------|----------------|-------|--------------|-------------|--|--|--|
| MHNE-Res Hab Facility (29004)                                                                                                    |                                       |           |                           |                                        |                                |               |             |                |       |              |             |  |  |  |
| , ,                                                                                                    |                                       |           | Y                         |                                        |                                |               |             |                |       |              |             |  |  |  |
|                                                                                                    | Workers Services Pro                  |           |                           |                                        |                                | Providers S   |             |                |       |              |             |  |  |  |
|                                                                                                    | Providers CAP EVV A                   |           |                           |                                        |                                | Contracts     | Enrollments | Authorizations | Notes | Appointments | Credentials |  |  |  |
| -Filters<br>Norker Name V +<br>Search Reset<br>-34 Providers Workers record(s) returned - now viewing 1 through 15                                                         |                                       |           |                           |                                        |                                |               |             |                |       |              |             |  |  |  |
| Search Reset                                                                                                    | eturned - now viewing                 | 1 throug  | h 15                      |                                        |                                |               |             |                |       |              |             |  |  |  |
| Search Reset                                                                                                    | eturned - now viewing<br>prker Name 🔺 | 1 throug  | h 15                      |                                        |                                |               | Titl        | 9              |       |              |             |  |  |  |
| Search Reset<br>                                                                                                    | eturned - now viewing<br>orker Name 🔺 | 1 through | h 15                      |                                        |                                |               | Titl        | 9              |       |              |             |  |  |  |
| Search Reset<br>                                                                                                    | eturned - now viewing<br>orker Name 🔺 | 1 throug  | h 15<br>Healing           | g and Caring Har                       | ds Healthcare                  |               | Titl        | 3              |       |              |             |  |  |  |
| Search Reset<br>                                                                                                    | eturned - now viewing<br>orker Name 🔺 | 1 through | h 15<br>Healing<br>iConne | g and Caring Han                       | ds Healthcare                  | e<br>D review | Titl        | 3              |       |              |             |  |  |  |
| Search Reset<br>                                                                                                    | sturned - now viewing                 | 1 through | h 15<br>Healing<br>iConne | g and Caring Han                       | ds Healthcare<br>for Region/S( | s<br>D review | Titl        | 3              |       |              |             |  |  |  |
| Search Reset<br>34 Providers Workers record(s) re<br>Wo<br>Buffington, Christine<br>Farmer, Cynthia<br>Halle, Margaret<br>Worker_19095, Training<br>Worker_19120, Training | sturned - now viewing                 | 1 through | h 15<br>Healing<br>iConne | g and Caring Har<br>sct Trainer - Send | ds Healthcare<br>for Region/S( | e<br>D review | Titl        | 9              |       |              |             |  |  |  |

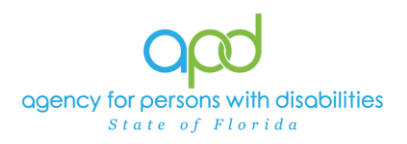

#### Click on the **Services tab:**

- No services will be listed in Services tab on Facility (Group Home) record:

| WHNE-Res Hab Facil   | ity (29004) |            |          | 1              |                | Υ        | , in T    |              |                |       |              |             |
|----------------------|-------------|------------|----------|----------------|----------------|----------|-----------|--------------|----------------|-------|--------------|-------------|
|                      |             | Workers    | Services | Provider ID I  | Numbers Beds   | Linked F | Providers | Service Area |                |       |              |             |
|                      |             | Providers  | CAP      | EVV Activities | EVV Scheduling | Forms    | Contracts | Enrollments  | Authorizations | Notes | Appointments | Credentials |
| Active  Service Code | Equal To    | ● Yes ○ No | AN       | Dv x           |                |          |           |              |                |       |              |             |
|                      | _           |            |          |                |                |          |           |              |                |       |              |             |

#### Click on Authorizations tab:

- **No authorizations** will be listed in Authorizations tab on Facility (Group Home) record:

| MHNE-Res Hab Facility (29004) |           |                  |                |                          |          |       |          |              |                   |       |
|-------------------------------|-----------|------------------|----------------|--------------------------|----------|-------|----------|--------------|-------------------|-------|
|                               | Workers   | Workers Services |                | Provider ID Numbers Beds |          |       | roviders | Service Area |                   |       |
|                               | Providers | CAP              | EVV Activities | EVV Sc                   | heduling | Forms | Contrac  | ts Enrollmen | ts Authorizations | Notes |
| Filters                       |           |                  |                |                          |          |       |          |              |                   |       |
| Division 🗸 +                  |           |                  |                |                          |          |       |          |              |                   |       |
| Search Reset                  |           |                  |                |                          |          |       |          |              |                   |       |
| 0 record(s) returned          |           |                  |                |                          |          |       |          |              |                   |       |

Click on the CAP tab:

- CAP tab on Facility (Group Home) record is for responding to NNCs:

|           |                                                                 |                           | Workers                     | Services        | Provider ID Numbers |          | Beds Linked     |        | Providers Service |                   | Area                |                |                |                      |                       |
|-----------|-----------------------------------------------------------------|---------------------------|-----------------------------|-----------------|---------------------|----------|-----------------|--------|-------------------|-------------------|---------------------|----------------|----------------|----------------------|-----------------------|
|           |                                                                 |                           | Providers                   | САР             | EVV Activities      | EVV      | Scheduling      | Forms  | Contra            | cts Enr           | oliments            | Authorizations | Notes          | Appointments         | Credentials           |
| Filters   |                                                                 |                           |                             |                 |                     |          |                 |        |                   |                   |                     |                |                |                      |                       |
| CAP ID    |                                                                 | ♥ +                       |                             |                 |                     |          |                 |        |                   |                   |                     |                |                |                      |                       |
|           |                                                                 | Search Reset              |                             |                 |                     |          |                 |        |                   |                   |                     |                |                |                      |                       |
| -14 Provi | -14 Providers CAP record(s) returned - now viewing 1 through 14 |                           |                             |                 |                     |          |                 |        |                   |                   |                     |                |                |                      |                       |
| CAP<br>ID | QIO Report<br>Number                                            | Date Provider<br>Notified | CAP Ty                      | pe <sup>I</sup> | Review<br>Type Star | tus      | CAP Due<br>Date | Number | of N              | umber of<br>Items | Licens<br>Work      | ing QA Worl    | kstream<br>ker | Overall PDR<br>Score | Compliance<br>Score % |
| 20586     |                                                                 | 07/31/2023                | ROM Letter                  |                 | Comp                | olete 08 | 8/18/2023       |        | 2                 |                   | Guiry,<br>Catherine | ,              |                |                      |                       |
| 20644     |                                                                 | 11/13/2023                | Notice of Nor<br>Compliance | 1-              | Comp                | olete 11 | 1/28/2023       |        | 3                 |                   | Halle,<br>Margaret  |                |                |                      |                       |

# <u>Remember: NNCs and Licensing Renewals will be completed on the Facility</u> <u>record in iConnect.</u>

More information on iConnect is also available on the <u>iConnect eLearning Library</u>. Please reach out to your Regional Trainer for assistance if you have questions.